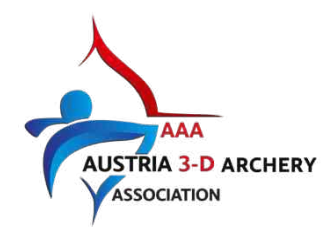

Anleitung - 3D Skill Board - CUP TURNIERE

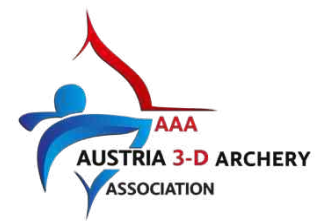

#### Inhaltsverzeichnis

| 1 | Lizer      | nz 2025                                                                                                    | 2                |
|---|------------|----------------------------------------------------------------------------------------------------|------------------|
|   | 1.1        | Unterscheidung in Skill Board                                                                                                    | 2                |
|   | 1.2        | Kauf einer Lizenz vor Ort<br>Vergabe einer Lizenznummer<br>Info-Weitergabe                                                                                    | 4<br>5<br>5      |
| 2 | Vor        | dem Turnier                                                                                                    | 6                |
|   | 2.1        | Checkliste                                                                                                    | 6                |
|   | 2.2        | Gruppeneinteilung                                                                                                    | 6                |
|   | 2.3        | Gruppen in Skill Board erstellen<br>Händische Eingabe<br>Automatische Gruppenerstellung<br>Wo sehe ich, welche Schütz:innen schon einer Gruppe zugeteilt sind | 6<br>6<br>7<br>8 |
| 3 | Am         | Turniertag                                                                                                    | 8                |
|   | 3.1        | Turnier starten                                                                                                    | 8                |
|   | 3.2        | Anmeldung und Bogenkontrolle                                                                                                    | 8                |
|   | 3.3        | Runde starten                                                                                                    | 9                |
| 4 | Naci       | h dem Turnier                                                                                                    | 10               |
|   | 4.1        | Checkliste 1                                                                                                    | 10               |
|   | 4.2        | Korrektur bzw. Eingabe von Scores 1                                                                                                    | 10               |
|   |            |                                                                                                    | 10               |
|   | 4.3        | Runde beenden1                                                                                                    | 10               |
|   | 4.3<br>4.4 | Runde beenden    1      Ergebnis ausdrucken    1                                                                                                    | 10               |

# 1 Lizenz 2025

- Schütz:innen, die 2025 **eine** Lizenz **bezahlt** haben, werden in der Cup-Wertung gewertet und bekommen eine Cup-Medaille.
- Schütz:innen, die 2025 **keine** Lizenz bezahlt haben, werden in der Gästeklasse gewertet und bekommen eine Urkunde oder eine Medaille des Veranstalters.

Skill Board braucht die Unterscheidung zwischen *"bezahlte Lizenz im aktuellen Jahr: Ja oder Nein,* damit die Wertung korrekt ausgegeben wird.

## 1.1 Unterscheidung in Skill Board

Neues Feld bei der Anmeldung: "<mark>Bezahlte Lizenz im aktuellen Jahr</mark>": Ja/Nein Das füllt der/die Schütz:in bei der Anmeldung selbst aus.

Die AAA 3D-Lizenz ist immer AUT+ eine 4stellige Zahl. Nur diese gelten bei der AAA 3D. Achtung: andere Lizenzen gelten nicht. Da der/die Schütz:in die Angaben selbst einträgt, muss dies überprüft werden: <u>https://aaa3d.at/lizenzen/</u>

(Ich habe alle Cup-Turniere nachbearbeitet. Bei jedem Schützen ist der Lizenz-Status aktuell mit 4.4.2025)

|                | ·                            |   |
|----------------|------------------------------|---|
| Q <sup>a</sup> | Weiblich                     | ~ |
| Bogen          | klasse                       |   |
| 0              | TR-LB - Traditional Longbow  | ~ |
| Alters         | dasse                        |   |
| 8              | Senior, 18 - 54 Jahre        | ~ |
| Bezah          | Ite Lizenz im aktuellen Jahr |   |
| Neir           | 1                            | ~ |
| 盦              | ,                            |   |
| Austria        | a 3-D Archery Association #  |   |
|                | 0000,                        |   |
| Gesan          | tpreis:25                    |   |
|                | Bestätigen                   |   |

Im Bereich Turnierverwaltung -> Turnier Teilnehmer ist ersichtlich, ob ein/e Schütz:in eine bezahlte Lizenz für das aktuelle Jahr hat: Ja / Nein

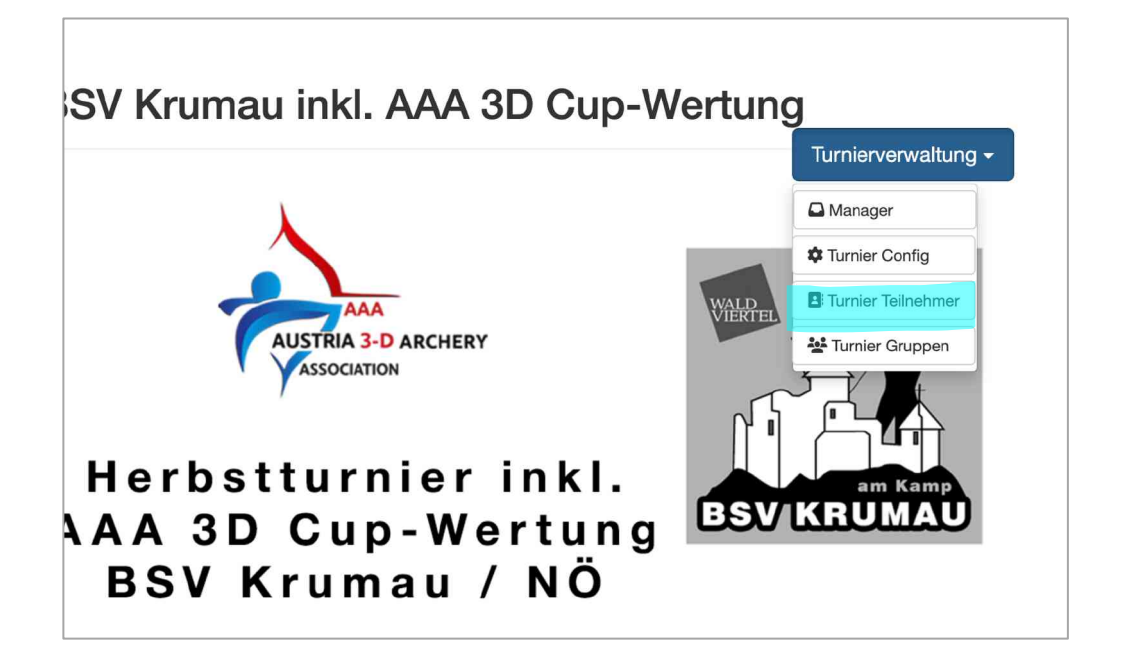

|     |                     | Manager                                               | Dateien | Turnier Config         | Runden Config | Turnier Teilnehmer   | 💄 Petra Hanus 👻 |
|-----|---------------------|-------------------------------------------------------|---------|------------------------|---------------|----------------------|-----------------|
|     |                     |                                                       |         |                        |               | AOR EIGODINO I DI    |                 |
| Meh | nrfachaktion (0) au | sgewählt                                              |         | Listenaktion           |               |                      |                 |
| *   | ✓ < € •             | ₿ <b>▼                                   </b>         |         | S 🔺                    |               |                      |                 |
|     |                     | ange                                                  | meldet  |                        |               |                      |                 |
|     | -                   |                                                       |         |                        |               |                      |                 |
|     | Status<br>Änderung  | Bogenklasse<br>Altersklasse                           | Gruppe  | Bezahlt, Betrag        | Bezahlte Lize | nz im aktuellen Jahr | Lizenz#         |
| Q   | angemeldet          | TR-LB - Traditional Longbow<br>Senior, 18 - 54 Jahre  | SP:X    | <b>€</b> 25 <b>⊞</b> x | Nein          |                      | 0000,           |
| 0"  | angemeldet          | TR-LB - Traditional Longbow<br>Veteranen, >= 55 Jahre | SP:X    | ■ 25                   | Ja            |                      | AUT⁺⁻           |
| ď   | angemeldet          | CRB - Crossbow<br>Veteranen, >= 55 Jahre              | SP:X    | <b>ⓒ</b> 25 <b>曲</b> x | Ja            |                      | AUT1            |
| ď   | 8 angemeldet        | TR-LB - Traditional Longbow<br>Veteranen, >= 55 Jahre | SP:X    | € 25 🛗 x               | Nein          | :                    | 0000            |

Bezahlte Lizenzen für das aktuelle Jahr hier überprüfen: <u>https://aaa3d.at/lizenzen/</u>

### 1.2 Kauf einer Lizenz vor Ort

Jede/r Schütz:in kann am Turniertag vor Ort eine Lizenz erwerben.

Änderung in Skill Board wie folgt:

Turnierverwaltung  $\rightarrow$  Turnier Teilnehmer  $\rightarrow$  Schütz:in anklicken  $\rightarrow$  Teilnehmer editieren

| īurnierView                                                |            |                          | Manage                                                | er Dateien   | Turnier Config  | Runden Config      | Turnier Teilnehmer  | 🙎 Petra Hanus 🗸 |
|------------------------------------------------------------|------------|--------------------------|-------------------------------------------------------|--------------|-----------------|--------------------|---------------------|-----------------|
| Anmeldung Gruppenein                                       | teilung A  | uswertung                |                                                       |              |                 |                    |                     | Hitte           |
|                                                            | nd Gruppen | ainblandan               | Einträg                                               | e: 105/105   | Q Nar           | me, Verein, Gruppe |                     |                 |
|                                                            |            | GINDIENGEN               |                                                       |              | Teilnehr        | mer-Filter 🗧 🖶 Dru | uck Ergebnis PDF    |                 |
| Finzelektion<br>+<br>Comment<br>Teilnehmer Daten editieren | Mehrfad    | chaktion (1) au<br>▼ € ▼ | sgewählt                                              | - angemeldet | Listenaktion    |                    |                     |                 |
| Vorname Nachname<br>Verein                                 | St         | atus<br>nderung          | Bogenklasse<br>Altersklasse                           | Gruppe       | Bezahlt, Betrag | Bezahlte Lizen     | z im aktuellen Jahr | Lizenz#         |
|                                                            | or 🧧       | angemeidet               | TR-RB - Traditional Recurve<br>Veteranen, >= 55 Jahre | SP:X         | 25 🗰 01.03.     | Ja                 |                     | AUTO            |
|                                                            | 0" C       | ) angemeidet             | BB - Barebow<br>Jugend, 15 - 17 Jahre                 | SP:X         | € 15 <b>⊞</b> x | Nein               |                     | 0000            |
|                                                            | o" 🛯       | angemeidet               | BB - Barebow<br>Schüler, 13 - 14 Jahre                | SP:X         | <b>€ 0  ⊞</b> × | Nein               |                     | 0000            |

Änderung vornehmen: "bezahlte Lizenz für 2025"  $\rightarrow$  JA und AUT + 4stellige Zahl eintragen.

| _            | Manager Dateien Turnier Config Runde | n Confia |
|--------------|--------------------------------------|----------|
|              | Teilnehmer Daten editieren           | ×        |
| Aus          |                                      |          |
|              |                                      |          |
|              |                                      |          |
|              |                                      | ruc      |
| ç            | Männlich                             | ~        |
| Bogen        | klasse                               |          |
| 0            | BB - Barebow                         | ~        |
| Alters       | klasse                               |          |
| tat 🖯        | Jugend, 15 - 17 Jahre                | ~        |
| nd ausv      | vählen                               | nz       |
| Ja<br>V Nein |                                      |          |
|              |                                      |          |
| <b>1</b>     |                                      |          |
| Austria      | a 3-D Archery Association #          |          |
|              | 0000                                 |          |
| ) a          |                                      |          |
| Gesam        | tpreis:15                            |          |
| ) ai         | Bestätigen                           |          |
|              |                                      |          |

In diesem Bereich können auch fehlerhafte Angaben korrigiert werden.

Info erstellt von Petra Hanus, April 2025; Infos zu Turnierverwaltung von Skill Board: https://3dturnier.freshdesk.com/support/solutions/folders/42000064983/page/1

#### Vergabe einer Lizenznummer

Wer eine AAA 3D Lizenz vor Ort kauft, bekommt aus organisatorischen Gründen auf jeden Fall eine neue freie Nummer zugewiesen.

**Wichtig**: Bei Manfred Hanus (Schriftführer AAA 3D) ausreichend freie Lizenznummern vor dem Turnier erfragen.

Mit dem Teilnehmerfilter kann man herausfinden wie viele Schütz:innen keine bezahlte Lizenz für das aktuelle Jahr haben.

| urnierView        |                                                          | Manager   | Dateien   | Turnier Config       | Runden Config      | Turnier Teilnehmer  |         |
|-------------------|----------------------------------------------------------|-----------|-----------|----------------------|--------------------|---------------------|---------|
| Anmeldung         | Gruppeneinteilung Auswertung                             |           |           |                      |                    |                     | Hin     |
| Teilnehm          | erliste                                                  | Einträge: | 105/105   | Q Nam                | ne, Verein, Gruppe |                     |         |
| Gelöscht          | e Teilnehmer und Gruppen einblenden<br>Teilnehmer-Filter |           |           | Teilnehn             | ner-Filter         | ck Ergebnis PDF     |         |
| Einzelakti        | Status<br>auswählen                                      |           |           | Listenaktion         |                    |                     |         |
| + 8               | Bezahlt, Betrag                                          |           |           | 2 🛓                  |                    |                     |         |
| h                 | € auswählen                                              | 3         |           |                      |                    |                     |         |
|                   | Ausrüstung                                               | ar        | igemeldet |                      |                    |                     |         |
|                   | auswahlen                                                |           |           |                      |                    |                     |         |
| Vorname<br>Verein | Q*     auswählen                                         |           | Gruppe    | Bezahlt, Betrag      | Bezahlte Lizenz    | z im aktuellen Jahr | Lizenz# |
|                   | Bogenklasse                                              |           |           |                      |                    |                     |         |
|                   | Bogenklasse auswählen                                    | I Recurve | SP:X      | <b>25 iii</b> 01.03. | Ja                 |                     | Al      |
|                   | Altersklasse                                             | ane       |           |                      |                    |                     |         |
|                   | Altersklasse auswählen                                   |           | SP:X      | 🔞 15 🋗 x             | Nein               |                     | 0000    |
| ·                 | Bezahlte Lizenz im aktuellen Jahr<br>✓ auswählen         | , inre    |           |                      |                    |                     |         |
|                   | Ja                                                       |           |           |                      |                    |                     |         |
|                   | 1 Non                                                    |           |           |                      |                    |                     |         |

Schütz:in füllt das Anmeldeformular leserlich aus und bezahlt bar 18,-- Euro.

#### Info-Weitergabe

Ausgefüllte Anmeldeformulare einscannen + Manfred Hanus (Schriftführer AAA 3D) schicken: <u>secretary@aaa3d.at</u>

Julius Fiegl (Kassier AAA 3D): Geld an die Bankverbindung des Verbandes überweisen. Verwendungszweck: Name des/der Schütz:in + der vergebenen AAA Lizenz-Nummer. Volksbank NÖ AG IBAN: AT65 4715 0119 8509 0000 BIC: VBOEATWWNOM Kontowortlaut: Austria 3-D Archery Association

# 2 Vor dem Turnier

### 2.1 Checkliste

- Scorekarten für den Notfall, wenn eine Gruppe nicht mit Skill Board schreiben kann: es gibt Vorlagen für jeden Verein mit eigenen Logo für 20, 28, 32 und 40 Targets im "Download-Bereich für Vereine und Schiedsrichter": <u>https://aaa3d.at</u> – abweichende Anzahl bitte anfragen, kann erstellt werden.
- Anmeldeformular für Lizenzen + freie Lizenznummern erfragen
- Limits für Spitzen mit der richtigen Anzahl der Scheiben aushängen, derzeit gibt es diese für 20, 28, 32 und 40 Targets: <u>https://aaa3d.at/spitzen/</u> abweichende Anzahl bitte anfragen, kann erstellt werden.

## 2.2 Gruppeneinteilung

Auszug aus den "Infos von der AAA zu den Turnieren: AAA Cup sowie AAA 3-D ÖM": "Bei den AAA Cup Turnieren gilt folgende **Reihenfolge**: beim 1. Cupturnier des Jahres: Geschlecht / Altersklasse / Bogenklasse Bei den weiteren Cupturnieren: Geschlecht / Altersklasse / Bogenklasse / Cup-Punkte"

Zum Nachlesen: https://aaa3d.at/wp-content/uploads/2025/02/AAA\_Cup\_RegeIn\_ab2025.pdf

Cup-Punkte können auf der AAA 3D-Homepage: https://aaa3d.at/scores/ oder

auf Skill Board abgefragt werden: https://www.3dturnier.com/de/tournament/ANmsQhUJg9

Kinder gehen mit einem Elternteil mit.

Gruppengröße: mindestens 3 und maximal 5 Schütz:innen in einer Gruppe.

#### 2.3 Gruppen in Skill Board erstellen

Es gilt, wie so oft: mehrere Wege frühen zum Ziel, ich beschreibe hier einen.

#### Händische Eingabe

Turnierverwaltung  $\rightarrow$  Turnier Teilnehmer  $\rightarrow$  Gruppe erstellen

| urnierView | Manager | Dateien | Turnier Config | Runden Config | Turnier Teilnehmer | 💄 Petra Hanus 🗸 |
|------------|---------|---------|----------------|---------------|--------------------|-----------------|
|            |         |         |                |               |                    |                 |

# Herbstturnier des BSV Krumau inkl. AAA 3D Cup-Wertung, 27.9.2025

| Anmeldung    | Gruppeneinteilung   | Auswertung          |          |      |                |                     |         |    |             |              |       |                      |  |
|--------------|---------------------|---------------------|----------|------|----------------|---------------------|---------|----|-------------|--------------|-------|----------------------|--|
| Teilnehmer   | liste               |                     |          |      | Ei             | nträge              | : 105/1 | 05 | Q           | Name, Ve     | rein, | Gruppe               |  |
| Gelöschte 1  | Feilnehmer und Grup | pen einblenden      |          |      |                |                     |         |    | <b>▼</b> Te | ilnehmer-Fil | ter   | 🖶 Druck Ergebnis PDF |  |
| Einzelaktion | Me                  | hrfachaktion (0) au | sgewählt |      |                |                     |         |    | Listenal    | ktion        |       |                      |  |
| + 🖉          | 6                   | × • € •             | 8 -      | 0    | - 4            | <b>*</b>            | •       |    | C           | ≱ ⊠          |       |                      |  |
|              |                     |                     |          | Neue | Gruppe<br>erst | mit Teili<br>tellen | nehmer  | IJ |             |              |       |                      |  |

Info erstellt von Petra Hanus, April 2025; Infos zu Turnierverwattung von Skill Board: https://3dturnier.freshdesk.com/support/solutions/folders/42000064983/page/1 Dann nach unten scrollen, bis du die Gruppe siehst:

| TurnierView                                                                                                    |                                                                | Manager Dateien          | Turnier Config Runden Config          | Turnier Teilnehmer 🛛 🚊 Petra Hanus 👻 |
|----------------------------------------------------------------------------------------------------|----------------------------------------------------------------|--------------------------|---------------------------------------|--------------------------------------|
| Einzelaktion                                                                                                    | Mehrfachaktion (0) ausgewählt                                  | ● <b>·</b> ☆ ·           |                                       | ATTIG                                |
| ← 10 ~                                                                                                    |                                                                | 1 2 3 4 5 6 7            | 8 11                                  | ÷                                    |
| Image: Second system         Image: Second system         Image: Second system <td>ffentlich anzeigen<br/>Gruppe fixieren (ABCD)<br/>uweisen<br/>ung</td> <td>Gruppen: 3/7</td> <td>anwesend<br/>Zum Starten der Gruppen v</td> <td>vird eine gestartete Runde benötigt</td> | ffentlich anzeigen<br>Gruppe fixieren (ABCD)<br>uweisen<br>ung | Gruppen: 3/7             | anwesend<br>Zum Starten der Gruppen v | vird eine gestartete Runde benötigt  |
| Gruppe1<br>Startpflock 1                                                                                                    | Vete                                                           | Gruppe2<br>Startpflock 2 | L+ T<br>Gruppe3<br>Startpfloc         | <b>0 2</b> + <b>1</b>                |

- Es ist wichtig, dass du die Nummer des Startpflocks an die Nummer der Gruppe anpasst, wenn die Nummer der Gruppe = Nummer des Startpflocks ist.
- Du kannst, wenn du möchtest die Gruppen-Einteilung schon vor dem Turniertag öffentlich stellen (nicht empfohlen).
- Die Teilnehmerpositionen A B C D fixieren.
- Die Funktion "Gruppen einer Runde zuweisen", brauchst du NICHT, wenn es am Turniertag nur 1 Runde gibt.
- Teilnehmer einer Gruppe zuweisen: Teilnehmer markieren und einer Gruppe zuweisen
- Teilnehmer aus der Gruppe löschen
- Gruppe löschen

#### Automatische Gruppenerstellung

Ist mit dem Gruppengenerator möglich:

- "Cup-Ranking der Ersten je Klasse" + Max. Gruppengröße "5" auswählen.
- Man kann die Gruppen einzeln übernehmen.
- Kinder muss man händisch zu einem Elternteil zuteilen.
- Zu kleine Gruppen muss man auffüllen.

| Einzelaktion Mehrf                | Grupper<br>Alle Teilnehmer ohne Gruppe werden nach<br>aufgeteilt | ngenerator<br>den folgenden Parametern in Gruppen | ×              |
|-----------------------------------|------------------------------------------------------------------|---------------------------------------------------|----------------|
| Johann Schauer SSV Kremstal       | Cup-Ranking der Besten je Klasse 🗸 🗸                             |                                                   |                |
| < <u>←</u> 10 ~                   | Max Gruppengröße                                                 | Nur ersten # je Klasse                            |                |
|                                   | Nur bezahlte Teilnehmer gruppieren                               |                                                   |                |
| Turnier Gruppen                   | Generie                                                          | re Gruppen                                        |                |
| Teilnehmer Gruppen öffentlich     | 3/12                                                             |                                                   |                |
| J= Teilnehmerposition in Gruppe h | cier                                                             |                                                   | ard eine gesta |
| Sortiere nach:                    | Gruppe: 1                                                        | Übernehmen                                        |                |
| Startpfle - Änderung              | Marie Gruber BSV-Kremstal                                        | BB Schüler, 13 - 14 Jahre                         |                |
| 2 48                              |                                                                  |                                                   |                |

Info erstellt von Petra Hanus, April 2025; Infos zu Turnierverwaltung von Skill Board: https://3dturnier.freshdesk.com/support/solutions/folders/42000064983/page/1

### Wo sehe ich, welche Schütz:innen schon einer Gruppe zugeteilt sind

| TurnierView                                                                  | Manager Dateien   | Turnier Config Runden Config               | Turnier Teilnehmer     | 💄 Petra Hanus 👻 |
|------------------------------------------------------------------------------|-------------------|--------------------------------------------|------------------------|-----------------|
| Herbstturnier des BSV Kruma                                                  | au inkl. AA       | A 3D Cup-We                                | rtung, 27              | .9.2025         |
| Anmeldung Gruppeneinteilung Auswertung                                       |                   |                                            |                        |                 |
| Teilnehmerliste                                                              | Einträge: 105/105 | Q Name, Verein, Grupp<br>Teilnehmer-Filter | e<br>ruck Ergebnis PDF |                 |
| Einzelaktion     Mehrfachaktion (0) ausgewählt       +            €        • | · · ·             | Listenaktion                               |                        |                 |
|                                                                              | angemeldet        |                                            |                        |                 |
| Vorname Nachname Status Bogenklasse<br>Verein Änderung Altersklasse          | Gruppa            | Bezahlt, Betrag Bezahlte L                 | zenz im aktuellen Jahr | Lizenz#         |

Gruppe8; SP:1#

🛱 01.03. Ja

AUT

# 3 Am Turniertag

#### 3.1 Turnier starten

Zuallererst das Turnier starten: Turnierverwaltung  $\rightarrow$  Manager  $\rightarrow$  Start Turnier

eldet TR-RB - Traditional Recur

Veteranen, >= 55 Jahre

| TurnierView | Manager | Dateien | Turnier Config | Runden Config | Turnier Teilnehmer |  |
|-------------|---------|---------|----------------|---------------|--------------------|--|
|             |         |         |                |               |                    |  |

Herbstturnier des BSV Krumau inkl. AAA 3D Cup-Wertung, 27.9.2025

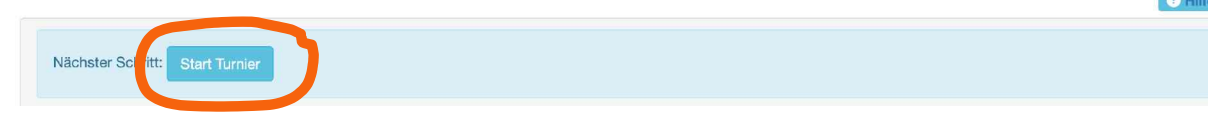

## 3.2 Anmeldung und Bogenkontrolle

Schütz:in bei Anmeldung:

- Schütz:in über die Suchfunktion suchen,
- Schütz:in markieren und dann hast du zwei Möglichkeiten:
  - 1. Gleich alles in einem abhacken.

| TurnierView Ma | anager | Dateien | Turnier Config | Runden Config | Turnier Teilnehmer |  |
|----------------|--------|---------|----------------|---------------|--------------------|--|
|----------------|--------|---------|----------------|---------------|--------------------|--|

Herbstturnier des BSV Krumau inkl. AAA 3D Cup-Wertung, 27.9.2025

| Anmeldung                  | Gruppeneinteilung                    | Auswertung                                       |                                                           |                |                 |                                   |         |
|----------------------------|--------------------------------------|--------------------------------------------------|-----------------------------------------------------------|----------------|-----------------|-----------------------------------|---------|
| <b>Teilnehme</b> Gelöschte | <b>rliste</b><br>Teilnehmer und Grup | pen einblenden                                   | Einträg                                                   | je: 105/105    | Q Name, V       | Verein, Gruppe                    |         |
| Einzelaktion               | Me                                   | hrfachaktion (1) :<br>✓ ← € ·<br>≜∽ Teilnehmer b | ausgewählt<br>• 0 • • • • • • • • • • • • • • • • • •     | •<br>g konform | Listenaktion    | 2                                 |         |
| Vorname Na<br>Verein       | ichname                              | Ausrüstung de Ausrüstung de                      | es Teilnehmer ist regelkonform<br>es Teilnehmer ungeprüft | марри          | Bezahlt, Betrag | Bezahlte Lizenz im aktuellen Jahr | Lizenz# |
|                            | ď                                    | angemeldet                                       | TR-RB - Traditional Recurve<br>Veteranen, >= 55 Jahre     | Gruppe1; SP:1# | ☴ 25 曲 01.03.   | Ja                                | AUT     |

Info erstellt von Petra Hanus, April 2025; Infos zu Turnierverwaltung von Skill Board: https://3dturnier.freshdesk.com/support/solutions/folders/42000064983/page/1 2. Oder zuerst "Anwesend" markieren und dann bei der Bogenkontrolle "Ausrüstung konform" markieren (siehe Bild oben hellblaue Markierung)

| Anmeldung Gruppeneir       | teilung Auswertung     |                                          |                                                                                                    |                                                                           |
|----------------------------|------------------------|------------------------------------------|----------------------------------------------------------------------------------------------------|---------------------------------------------------------------------------|
| Teilnehmerliste            | ind Gruppen einblendei | n                                        | Einträge: 105/105                                                                                                    | Q     Name, Verein, Gruppe       Teilnehmer-Filter                        |
| Einzelaktion               | Mehrfachaktion (1      | ) ausgewählt                             | ◎ · ☆ ·                                                                                                    | Listenaktion                                                              |
| Vorname Nachname<br>Verein | Status<br>Änderung     | Bogenklass<br>Altersklass<br>TR-RB - Tra | Teilnehmer-Status angemeidet     Teilnehmer-Status anwesend     Teilnehmer-Status gestartet     Teilnehmer-Status mit nur einem     Teilnehmer-Status beendet     Teilnehmer-Status wartend | n Ergebnis beendet<br>Bezahlte Lizenz im aktuellen Jahr Lizenz#<br>Ja AUT |
|                            | 0                      | Veteranen, >                             | Teilnehmer-Status disqualifiziert                                                                                                    |                                                                           |

#### 3.3 Runde starten

Wenn sich alle angemeldet haben: dann Schütz:innen, die nicht gekommen sind löschen. Ggf. Gruppeneinteilung anpassen, wenn z.B. in einer Gruppe nur 2 Schütz:innen überbleiben.

Mit einem Klick auf "<mark>Status"</mark> werden die Schütz:innen nach dem Status: anwesend bzw. angemeldet sortiert.

| erbstturni                 | er des BS                                                                 | V Krumau ink                                                                                                    | I. AAA                                   | 3D Cup                                                 | Wertung, 27.                         | 9.202                                                  |
|----------------------------|---------------------------------------------------------------------------|----------------------------------------------------------------------------------------------------|------------------------------------------|--------------------------------------------------------|--------------------------------------|--------------------------------------------------------|
| meldung Gruppeneinte       | eilung Auswertung                                                         |                                                                                                    |                                          |                                                        |                                      |                                                        |
| eilnehmerliste             |                                                                           | Einträge: 10                                                                                                    | 7/107                                    | Q Name, Verei                                          | n, Gruppe                            |                                                        |
| Gelöschte Teilnehmer un    | d Gruppen einblenden                                                      |                                                                                                    |                                          | Teilnehmer-Filter                                      | Druck Ergebnis PDF                   |                                                        |
| Einzelaktion               | Mehrfachaktion (0) au                                                     | sgewählt                                                                                                    |                                          | Listenaktion                                           |                                      |                                                        |
| + / E                      | <b>≛</b> • € •                                                            | 0 · Ø · ₩ ·                                                                                                    |                                          | 3 🐐 🗖                                                  |                                      |                                                        |
|                            |                                                                           |                                                                                                    |                                          |                                                        |                                      |                                                        |
|                            |                                                                           | angeme                                                                                                    | oldet                                    |                                                        |                                      |                                                        |
| Vorname Nachname<br>Verein | <u>Status</u> ▼<br>Änderung                                               | angeme<br>Bogenklasse<br>Altersklasse                                                                                                    | oldet<br>Gruppe                          | Bezahlt,<br>Betrag                                     | Bezahlte Lizenz im aktuellen<br>Jahr | Lizenz#                                                |
| Vorname Nachname<br>Verein | Status -<br>Änderung                                                      | Bogenklasse<br>Altersklasse<br>HU - Compound Hunter 3D<br>Veteranen, >= 55 Jahre                                                                                    | Gruppe<br>SP:X                           | Bezahit,<br>Betrag<br>€ 25 苗 x                         | Bezahlte Lizenz im aktuellen<br>Jahr | Lizenz#<br>AU <sup>*</sup>                             |
| Vorname Nachname<br>Verein | Status -<br>Änderung<br>O <sup>R</sup> Igeiðscht<br>Q Igeiðscht           | Bogenklasse<br>Altersklasse<br>HU - Compound Hunter 3D<br>Veteranen, >= 55 Jahre<br>BB - Barebow<br>Senior, 18 - 54 Jahre                                           | kldet<br>Gruppe<br>SP:X<br>SP:X          | Bezahlt,<br>Betrag<br>€ 25 前x<br>€ 25 前x               | Bezahlte Lizenz im aktuellen<br>Jahr | Lizenz#<br>AU <sup>*</sup>                             |
| Vorname Nachname<br>Verein | Status * Anderung<br>Anderung<br>C* gestecht<br>Q gestecht<br>C* gestecht | Bogenklasse<br>Altersklasse<br>HU - Compound Hunter 3D<br>Veteranen, >= 55 Jahre<br>BB - Barebow<br>Senior, 18 - 54 Jahre<br>BB - Barebow<br>Veteranen, >= 55 Jahre | Addet:<br>Gruppe<br>SP:X<br>SP:X<br>SP:X | Bezahlt,<br>Betrag<br>€ 25 前 x<br>€ 25 前 x<br>€ 25 前 x | Bezahlte Lizenz im aktuellen<br>Jahr | Lizenz#<br>AU <sup>*</sup><br>0000<br>#AU <sup>*</sup> |

Anzahl der Ziele der Runde bestätigen und Gruppen starten:

| 😩 Turnier Gruppen                                 | Gruppen: 0/1 | gestartet                   | ~ |
|---------------------------------------------------|--------------|-----------------------------|---|
| 🗌 🚢 Teilnehmer Gruppen öffentlich anzeigen        |              |                             |   |
| ☐ I≣ Teilnehmerposition in Gruppe fixieren (ABCD) |              | Tumlerrunde: 30 Ziele       |   |
| 🗌 🏶 Gruppe einer Runde zuweisen                   |              | Anzahl der Ziele bestätigen |   |
| Sortiere nach:<br>Startpflock - Name - Änderung   |              |                             |   |
| 0 2 40                                            |              |                             |   |

Sobald Turnier und Runde gestartet wurde - können die Teilnehmer in der App sehen in welcher Gruppe sie sind - losgehen können sie erst wenn die Gruppe gestartet wurde! Alle Gruppen starten.

Wenn die Gruppeneinteilung fertig erstellt ist: ausdrucken und aufhängen.

Info erstellt von Petra Hanus, April 2025; Infos zu Turnierverwaltung von Skill Board: https://3dturnier.freshdesk.com/support/solutions/folders/42000064983/page/1 2 Hi

# 4 Nach dem Turnier

### 4.1 Checkliste

- Ergebnis für Lizenz-Schütz:innen und Gästeklasse aushängen 20 Minuten Einspruchsfrist
- **Siegerehrung** für Lizenz-Schütz:innen und Gästeklasse ausdrucken.

### 4.2 Korrektur bzw. Eingabe von Scores

Schütz:in markieren – "Teilnehmer Score editieren" – Anzahl der 11er, 10er, usw. eingeben

| Linde attendance of a                               |                                                                     | ď                 |                          |                                 | ×                              |
|-----------------------------------------------------|---------------------------------------------------------------------|-------------------|--------------------------|---------------------------------|--------------------------------|
| Anmeldung Gruppeneinteilung Aus                     | Turnierrunde auswählen(1)<br>Turnierrunde v<br>Wertung: IBO (1P 4Z) |                   | Ergebnis au<br>Neues Erg | swählen(0)<br>gebnis eingeben v | rtung, 27.9.2025               |
| Teilnehmerliste Gelöschte Teilnehmer und Gruppen ei | Berechnete Punkte                                                   | Ziele / Treffer / | / Verfehlt               | Korrektur +/-                   | a<br>ruck Ergebnis PDF         |
| Einzelaktion Mehrfach                               | 11                                                                  | 10                |                          | 8                               |                                |
| Vorname Nachname Statu<br>Verein Änder              | 5                                                                   | _                 |                          |                                 | zenz im aktuellen Jahr Lizenz# |
| o" loans                                            |                                                                     | Bestäti           | igen                     |                                 | AUT                            |

#### 4.3 Runde beenden

Die **Runde** im Manager beenden, wenn alle Ergebnisse eingelangt sind = beide Schreiber haben das Ergebnis abgeschickt.

Das Bedeutet: beide Schreiber haben das Event beendet und die Punkte bestätigt = das ist ein extra Button

Im Teilnehmer-Filter kann man nachschauen, WER nur 1 Ergebnis abgegeben hat:

|                             | 3                                                                                                   |  |
|-----------------------------|----------------------------------------------------------------------------------------------------|--|
| ✓ aus                       | wählen                                                                                              |  |
| Teili                       | nehmer-Status angemeldet                                                                            |  |
| Teilr                       | nehmer-Status anwesend                                                                              |  |
| Teilr                       | nehmer-Status gestartet                                                                             |  |
| Teilt                       | nehmer-Status mit nur einem Ergebnis beendet                                                        |  |
| Teilr                       | nehmer-Status beendet                                                                               |  |
| Teilr                       | nehmer-Status wartend                                                                               |  |
| Teilr                       | nehmer-Status disqualifiziert                                                                       |  |
| Teilr                       | nehmer löschen                                                                                      |  |
| Q.                          | auswählen                                                                                           |  |
|                             | nklasse                                                                                             |  |
| Bogen                       |                                                                                                    |  |
| ©                           | Bogenklasse auswählen                                                                               |  |
| ©<br>Niters                 | Bogenklasse auswählen<br>klasse                                                                     |  |
| ©<br>Niters                 | Bogenklasse auswählen<br>klasse<br>Altersklasse auswählen                                           |  |
| ©<br>Alters<br>Bezah        | Bogenklasse auswählen<br>klasse<br>Altersklasse auswählen<br>ite Lizenz im aktuellen Jahr           |  |
| ©<br>Alters<br>Bezah<br>aus | Bogenklasse auswählen<br>klasse<br>Altersklasse auswählen<br>ite Lizenz im aktuellen Jahr<br>wählen |  |

## 4.4 Ergebnis ausdrucken

Über den TurnierView (oben links in der schwarzen Leiste) kommt man in den öffentlichen Bereich.

Das Ergebnis zuerst filtern nach <mark>"Bezahlte Lizenz im aktuellen Jahr</mark>". Zum Ausdrucken:

- Das Ergebnis des Turniers
- Die Siegerehrung = nur die ersten 3 einer Klasse
- Medaillenspiegel = die Anzahl der Medaillen: Gold Silber Bronze, die benötigt werden. Der Medaillenspiegel kann schon während des Turniers ausgedruckt werden.

| 🔞 3DTurnier                                                                                                    | Lösungen                                     | 3D SKill Board                                       | PREMIUM | Turniere    | Parcours Wiki          | Vereine                | Kontakt       | 2 Petra Hanus |
|----------------------------------------------------------------------------------------------------|----------------------------------------------|------------------------------------------------------|---------|-------------|------------------------|------------------------|---------------|---------------|
| <b>†</b> 3240 Mank                                                                                                    |                                              |                                                      |         |             | 苗 30.3.202             | 5                      |               |               |
| Parcours Details im Wiki anzeigen     Austria 3-D Archery Association     Turnierregeln     Systmank@gmx.at                                              |                                              |                                                      |         |             | Turnier Ein            | ladung                 |               |               |
| € Vorab Online Zahlung oder Überweisung. BSV Bär<br>6000 0066 9143   *Name Vorname AAA Turnier 2025<br>A Wichtig: Anmeldung ab 07:30 Uhr Start an der Sc | enwaldleiten   IBA<br>*<br>cheibe um 09:30 L | N: AT53 2025                                         |         | 6           | Nutze 3D SKill Bo      | ard beim Tu            | rnier         |               |
| Siegerehrung ca. 30 Minuten nach Abgabe der Werte                                                                                                    | ungen                                        |                                                      |         | Dieses Turr | ier ist Teil d. Austri | a 3-D Archei<br>gebnis | ry Associatio | on            |
| Endergebnis<br>Bezahlte Lizenz im aktuellen Jahr                                                                                                    | ⊖ →<br>⊖ Druc<br>⊖ Druc                      | な AUTO Scroll<br>k Ergebnis PDF<br>k Siegerehrung PD | F       |             |                        |                        |               |               |

### 4.5 Turnier beenden

**Turnier** im Manager beenden erst wenn die Einspruchsfrist vorbei ist. Das Turnier auf keinen Fall neu starten, da die Cup-Punkte sonst doppelt gerechnet werden!!!